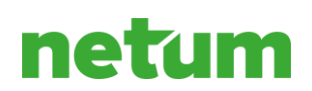

## 1(32)

# **URA Virtual Desktop Interface (URA-VDI)**

URA-VDI-verkkopalvelun käyttöohje.

Versio v1.4.6 / 25.9.2020

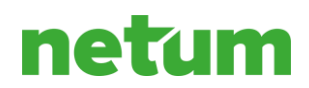

## Sisällysluettelo:

| 1. | Ylei | skuvaus                                                            |
|----|------|--------------------------------------------------------------------|
|    | URA- | VDI-järjestelmä                                                    |
|    | 1.1  | Järjestelmän tekniset vaatimukset                                  |
| 2. | Järj | estelmän käyttöön tarvitaan                                        |
|    | 2.1  | Tunnukset                                                          |
|    | 2.2  | Laitteisto ja ohjelmistot 4                                        |
| 3. | Tiet | oturva4                                                            |
| 4. | Sisä | äänkirjautuminen ja uloskirjautuminen4                             |
|    | 4.1  | Ensimmäinen sisäänkirjautuminen4                                   |
|    | 4.2  | Myöhemmät sisäänkirjautumiset 11                                   |
|    | 4.3  | Sisäänkirjautuminen URA-sovellukseen 17                            |
|    | 4.4  | Uloskirjautuminen                                                  |
|    | 4.5  | Puhelimen kadotessa tai vaihtuessa 19                              |
| 5. | Tied | donsiirto 20                                                       |
|    | 5.1  | Upload (lataaminen järjestelmään) 20                               |
|    | 5.2  | Download (lataaminen järjestelmästä) 21                            |
| 6. | Кор  | ioi/liimaa (copy/paste) toiminnallisuus 22                         |
| 7. | Tulo | ostaminen 22                                                       |
| 8. | Sala | asanan vaihto 25                                                   |
| 9. | Asia | akaspalvelu 27                                                     |
| 10 | . Y  | leisimmät ongelmatilanteet 27                                      |
|    | 10.1 | URA sovellus (tai joku muu sovellus) jumittaa ja/tai näkyy mustana |
|    | 10.2 | VDI-näytön asetusten säätäminen 29                                 |

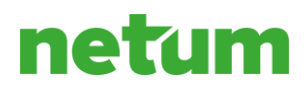

|              | 3 Usean näytön tuki       | 10.3     |
|--------------|---------------------------|----------|
|              | Liitteet                  | 11. Liit |
| jaseloste 31 | 1 Rekisteri- ja tietosuoj | 11.1     |

## 1. Yleiskuvaus

## URA-VDI-järjestelmä

URA Virtual Desktop Interface (URA–VDI) on työvoimapalveluiden käyttöön toteutettu tietoverkkopalvelu, joka mahdollistaa URA-sovelluksen selainpohjaisen käytön ilman tietokoneeseen asennettavia lisäohjelmia.

Järjestelmän käyttöoikeus vahvistetaan vahvalla tunnistautumisella, joka koostuu käyttäjätunnuksesta, salasanasta ja vaihtuvasta koodista (token).

Netum Oy on toteuttanut järjestelmän KEHA-keskuksen toimeksiannosta. KEHA-keskus on valtakunnallinen ELY-keskusten sekä TE-toimistojen kehittämis- ja hallintopalveluja tuottava virasto.

### **1.1** Järjestelmän tekniset vaatimukset

Koska järjestelmä toimii virtuaalisesti selaimen kautta, sitä ei tarvitse erikseen asentaa virkailijan työasemalle. Tämä mahdollistaa laajemman laitekirjon ja yksinkertaisemmat ohjelmistopäivitykset sekä ylläpidon. Järjestelmän käyttö on testattu Google Chrome - selaimella, jossa on huomioitu seuraavat vaatimukset:

- selaimessa sallitaan evästeiden (cookie) käyttö
- selaimessa sallitaan ponnahdusikkunoiden (pop-up) käyttö
- selaimessa sallitaan Javascriptin käyttö
- työasemassa on Adobe Reader tai muu PDF-tiedostojen avaamiseen tarvittava ohjelma dokumenttien tulostamista varten. Google Chrome -selaimessa on PDF Viewer valmiina.

Ohjeita näihin: Oman työaseman asetukset ennen Citrixin käyttöönottoa

## 2. Järjestelmän käyttöön tarvitaan

### 2.1 Tunnukset

Järjestelmän käyttäjät hakevat tarvittavat käyttäjätunnukset oman organisaationsa ohjeistuksen mukaan. Tiedot toimitetaan KEHA-keskukselle, joka lisää tiedot omiin järjestelmiinsä ja toimittaa ne vaadittavin osin edelleen Netumille.

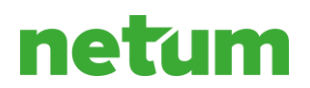

Kaikki järjestelmän käyttäjätunnukset ja salasanat ovat henkilökohtaisia, eikä niitä saa saattaa toisten tietoon.

## 2.2 Laitteisto ja ohjelmistot

- Älypuhelin: Tuetut järjestelmät ovat Android ja Apple iPhone.
- Tietokone: Windows 10 tai MacOS käyttöjärjestelmä. Näytön ehdoton vähimmäistarkkuus URA sovelluksen käyttöön on 1280x960. Pienemmällä näyttötarkkuudella osa sovelluksesta jää näkymättömiin.
- **Ohjelmisto**: Suosittelemme Google Chrome selainta. Myös Microsoft Edge on tuettu vaihtoehto. Internet Explorerin (IE) käyttö ei ole suositeltavaa sen teknisistä rajoituksista johtuen.
- **Verkkoyhteys**: Sujuva käyttö edellyttää joko kiinteää- tai mobiiliverkkoyhteyttä. Mobiiliyhteyden on hyvä olla vähintään 4G (LTE) -tasoinen. Toimivuus on testattu kaikkien suurimpien matkapuhelinoperaattoreiden liittymillä.

## 3. Tietoturva

Järjestelmä on toteutettu vahvaa salausta ja kaksivaiheista käyttäjätunnistusta hyödyntäen.

Vääriin käsiin joutuneista tiedoista on ilmoitettava välittömästi asiakaspalveluun. Havaituista tietoturvariskeistä ja ongelmista on ilmoitettava välittömästi asiakaspalveluun.

Järjestelmän käyttäjätiedot muodostavat henkilörekisterin, jonka tietojen käsittelyssä otetaan huomioon *EU:n yleisen tietosuoja-asetuksen (EU) 2016/679* vaatimukset.

Järjestelmän keräämät henkilötiedot ja niiden käyttö on kuvailtu liitteenä olevassa rekisteriselosteessa.

## 4. Sisäänkirjautuminen ja uloskirjautuminen

### 4.1 Ensimmäinen sisäänkirjautuminen

Järjestelmän kirjautumissivulle pääset siirtymällä osoitteeseen: <u>https://uravdi.netum.fi/</u>käyttäen selaimena Google Chromea, Microsoft Edgeä tai Safaria. Klikkaamalla linkkiä "Kirjaudu URA-VDI-palveluun", siirryt varsinaiselle kirjautumissivulle.

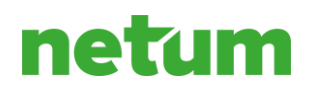

|                  | Silta IT:n huomise | en. 📩 |                     |
|------------------|--------------------|-------|---------------------|
| Username         |                    |       |                     |
| domain\user or u | ser@domain.com     |       |                     |
| Password         |                    |       |                     |
| Enter password   |                    |       |                     |
| Password Token   |                    | (     | Don't have a token? |
| Enter token      |                    |       |                     |
|                  |                    |       |                     |
|                  | Sign In            |       |                     |

Kuva 1. Ensimmäinen kirjautuminen URA VDI -järjestelmään

Ensimmäisenä kirjautumiskerralla klikkaa 'Don't have a token?' -linkkiä. Tästä aukeaa sivu, johon annat oman käyttäjätunnuksesi.

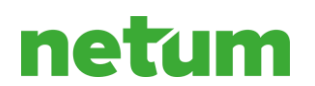

| Silta IT:n huomiseen.                                                                                                    |
|----------------------------------------------------------------------------------------------------|
| To register a token device, you first need to verify your identity. Enter your username below to send an email with a verification code.<br>Username |
| domain\user or user@domain.com                                                                                                    |
| Next                                                                                                    |
| Cancel                                                                                                    |

Kuva 2. Tokenin hakeminen oman käyttäjätunnuksen avulla

Kun olet antanut oman käyttäjätunnuksesi, saat sähköpostiviestin Citrix Cloudilta. Viesti sisältää Verification Coden, koodi syötetään seuraavassa ikkunassa.

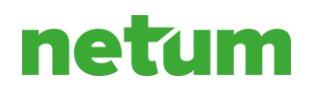

|                              | Silta IT:n huomiseen.                                                                                  |
|------------------------------|----------------------------------------------------------------------------------------------------|
| Enter your v<br>your token ( | erification code and password below to continue registering device.                                    |
| In some cas<br>email. Try lo | es, there may be a time delay before you receive the verification oking in your spam or trash folders. |
| Still didn't re              | eceive a code? <u>Resend verification email.</u>                                                       |
| Verification                 | Code                                                                                                   |
| Verifica                     | tion Code                                                                                              |
| Password                     |                                                                                                    |
| Enter p                      | assword                                                                                                |
|                              |                                                                                                    |
|                              | Next                                                                                                   |
|                              | Cancel                                                                                                 |

Kuva 3. Sähköpostiin tullut token syötetään Verification Code -kohtaan ja salasana, jonka olet saanut tekstiviestillä Password-kohtaan. Mikäli kirjoitat salasanan väärin ja sen jälkeen korjaisit sen oikein, valittaa järjestelmä silti, että jompikumpi on väärin. Päivitä sivu tässä tilanteessa.

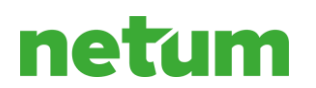

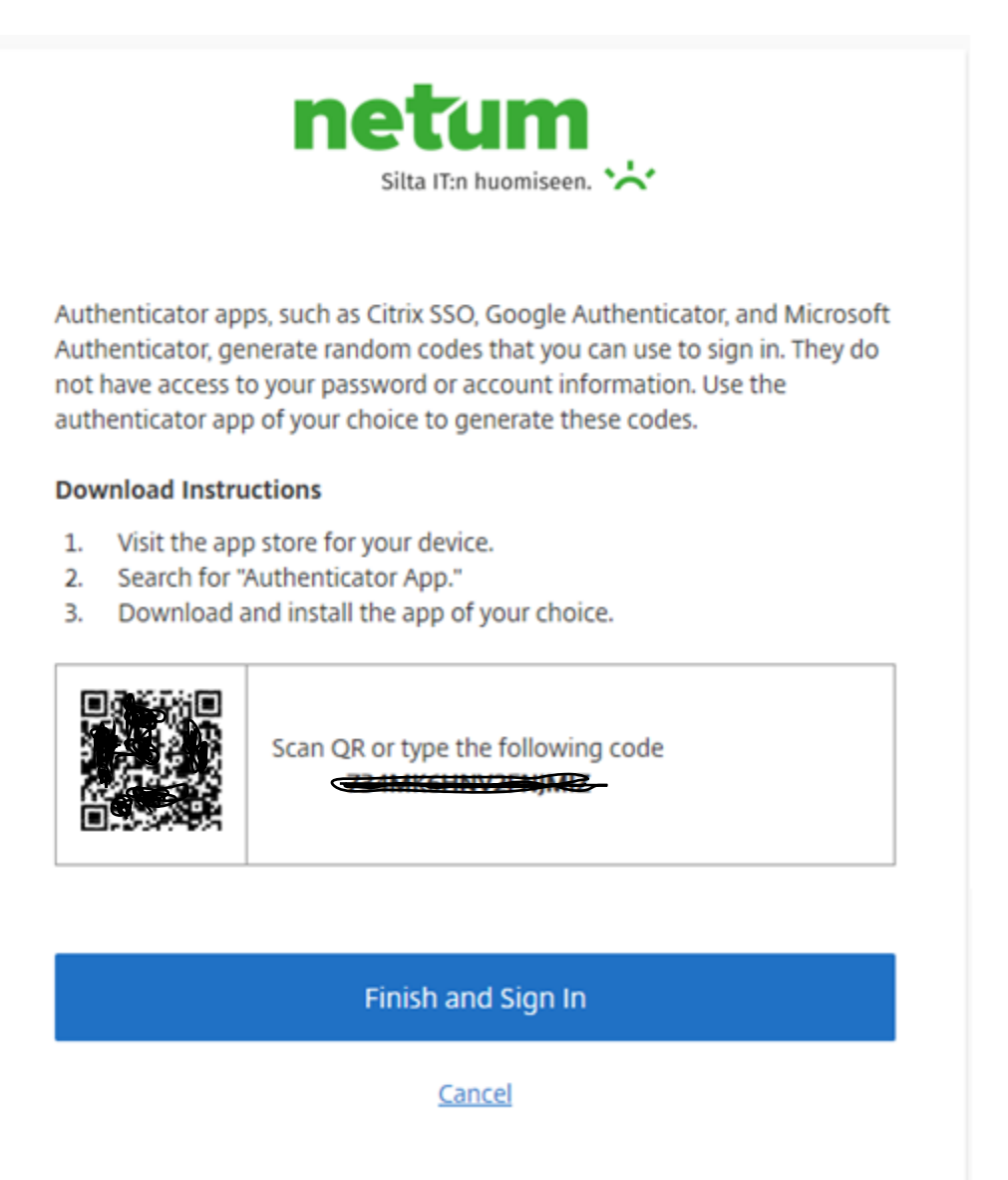

Kuva 4. Käyttäjän täytyy ladata autentikointisovellus puhelimeensa, josta jatkossa saa tokenit

Seuraavaksi tarvitset Microsoft Authenticator -mobiilisovelluksen. Lataa sovellus Googlen Play Kaupasta tai Applen App Storesta. Latauksen jälkeen toimi alla olevien kuvien mukaan.

- Android kuvat: Kuva 5. (Android) Asennuksen jälkeen, paina punaisella ympyröityä kohtia. ja Kuva 6. (Android) Valitse muu tili, Salli kuvien ja videoiden otto, laita näyttöön ilmestynyt neliö tietokoneen näytöllä olevan QR-koodin päälle tai syötä tietokoneen näytöllä oleva koodi manuaalisesti.
- iOS (iPhone) kuvat: Kuva 7. (iOS) Paina punaisella ympyröityä kohtia. ja Kuva 8. (iOS) Valitse muu tili, Salli kuvien ja videoiden otto, laita näyttöön ilmestynyt neliö tietokoneen näytöllä olevan QR -koodin päälle tai syötä tietokoneen näytöllä oleva koodi manuaalisesti.

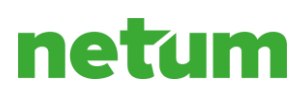

| 9.29 0 🖬 🖌 70% 🖬                                                                               | 9.29 🛛 0 🖓 🖌 70% 🕯                                                               | 9.29 🛛 0 🖾 4 70% 🕯                                                       | 9.29 🔍 🕐 🕄 9.29 🖗                                                                         |
|------------------------------------------------------------------------------------------------|----------------------------------------------------------------------------------|--------------------------------------------------------------------------|-------------------------------------------------------------------------------------------|
| Määritä salasanaton<br>sisäänkirjautuminen<br>henkilökohtaiselle<br>Microsoft-tilillesi        | Suojaa kaikki online-tilisi, kuten<br>GitHub, LinkedIn, Dropbox ja<br>monet muut | Oletko täällä työtä varten?                                              | Tilit F                                                                                   |
|                                                                                                | • — •<br>• — •<br>• <del>•</del> •<br>• <del>•</del> •<br>• <del>•</del> •       |                                                                          | Lisätään ensimmäinen tilisi!<br>Jos haluat lisää apua, tarkastele valikon Ohje-osaa.      |
| Kirjaudu sisään samalla tiilila, jolla kirjaudut sisään<br>esimerkiksi Outlookiin ja Officeen. | Tilipalvelun tarjoaja näyttää QR-koodin.                                         | IT-järjestelmänvalvojasi antaa sinulle QR-koodin<br>skannaamista varten. |                                                                                           |
| LISÄÄ HENKILÖKOHTAINEN TILI                                                                    | LISÄÄMUU KUIN MICROSOFTTILI                                                      | <b>Π</b> ετά το τη τη τη τη τη τη τη τη τη τη τη τη τη                   | Onko sinulia jo varmuuskopio?<br>Kirjaudu sisään palautustillisi.<br>ALOITA PALAUTTAMINEN |
| ОНПА                                                                                           |                                                                                  | ОНТА                                                                     |                                                                                           |

Kuva 5. (Android) Asennuksen jälkeen, paina punaisella ympyröityä kohtia.

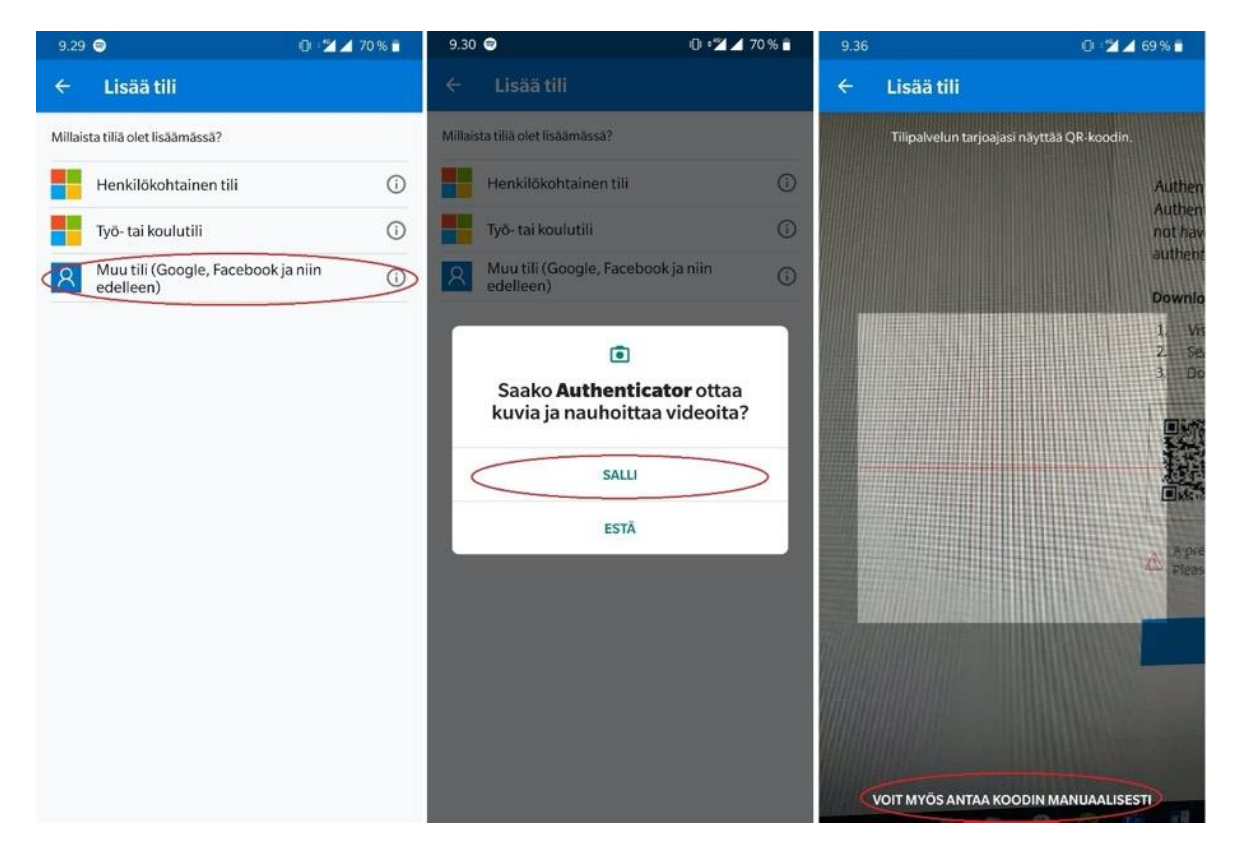

Kuva 6. (Android) Valitse muu tili, Salli kuvien ja videoiden otto, laita näyttöön ilmestynyt neliö tietokoneen näytöllä olevan QR-koodin päälle tai syötä tietokoneen näytöllä oleva koodi manuaalisesti.

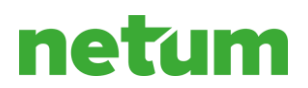

Kun olet skannannut QR-koodin tai syöttänyt koodin sovellukseen käsin, klikkaa nappia 'Finish and Sign In' ja järjestelmä kirjaa sinut suoraan Citrix Workspaceen.

Järjestelmä pyytää vaihtamaan salasanan ensimmäisen sisäänkirjautumisen yhteydessä. HUOM! Salasanaa ei pidä unohtaa.

Uuden salasanan tulee olla vähintään 10 merkkiä pitkä ja sen tulee sisältää:

- 1. Isoja ja pieniä kirjaimia, kutakin ainakin yksi
- 2. Numero tai numeroita
- 3. Erikoismerkki tai useampia. Esim: \$!#%&/()=?

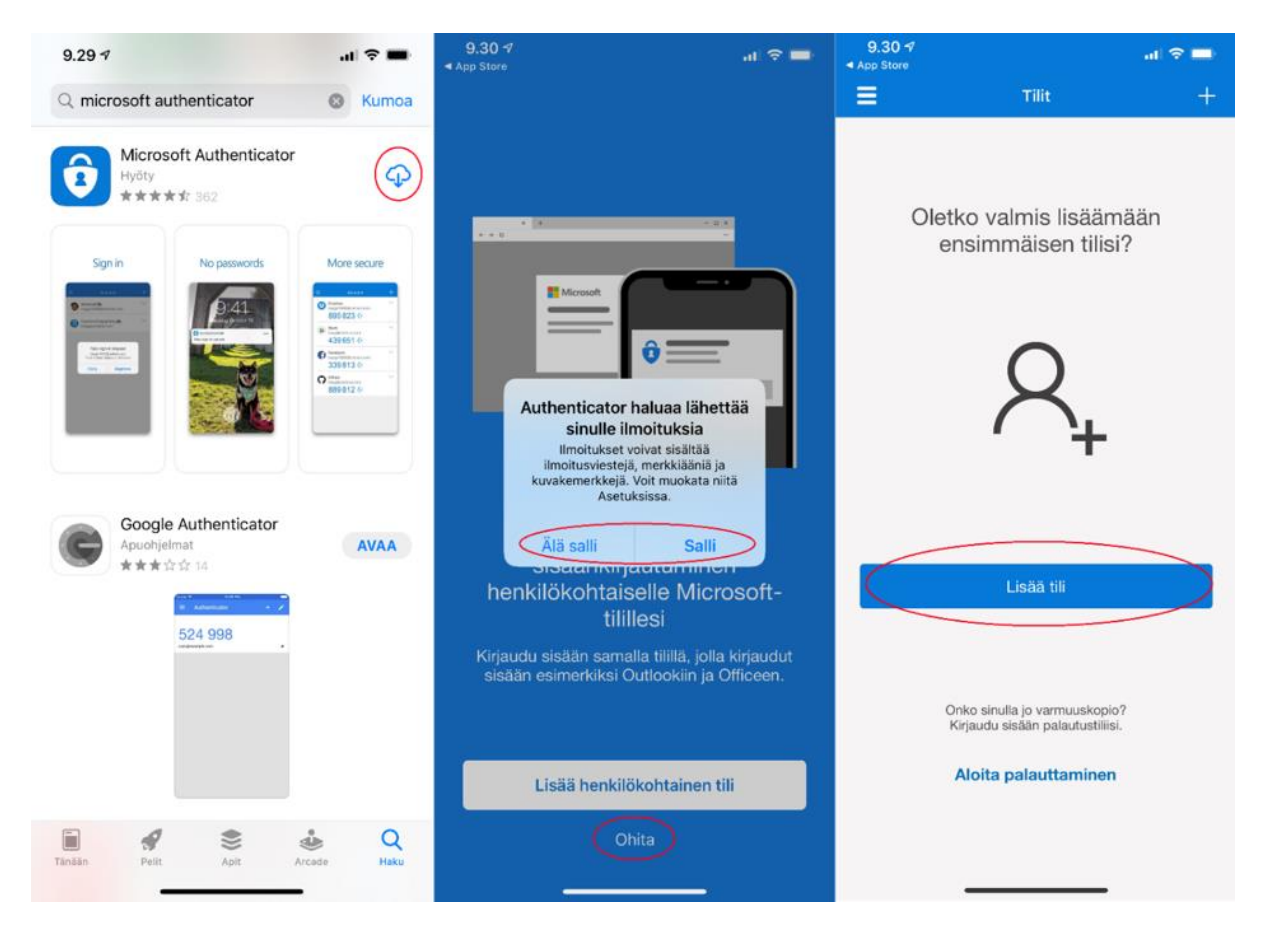

Kuva 7. (iOS) Paina punaisella ympyröityä kohtia.

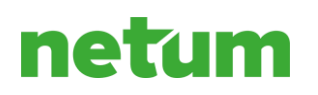

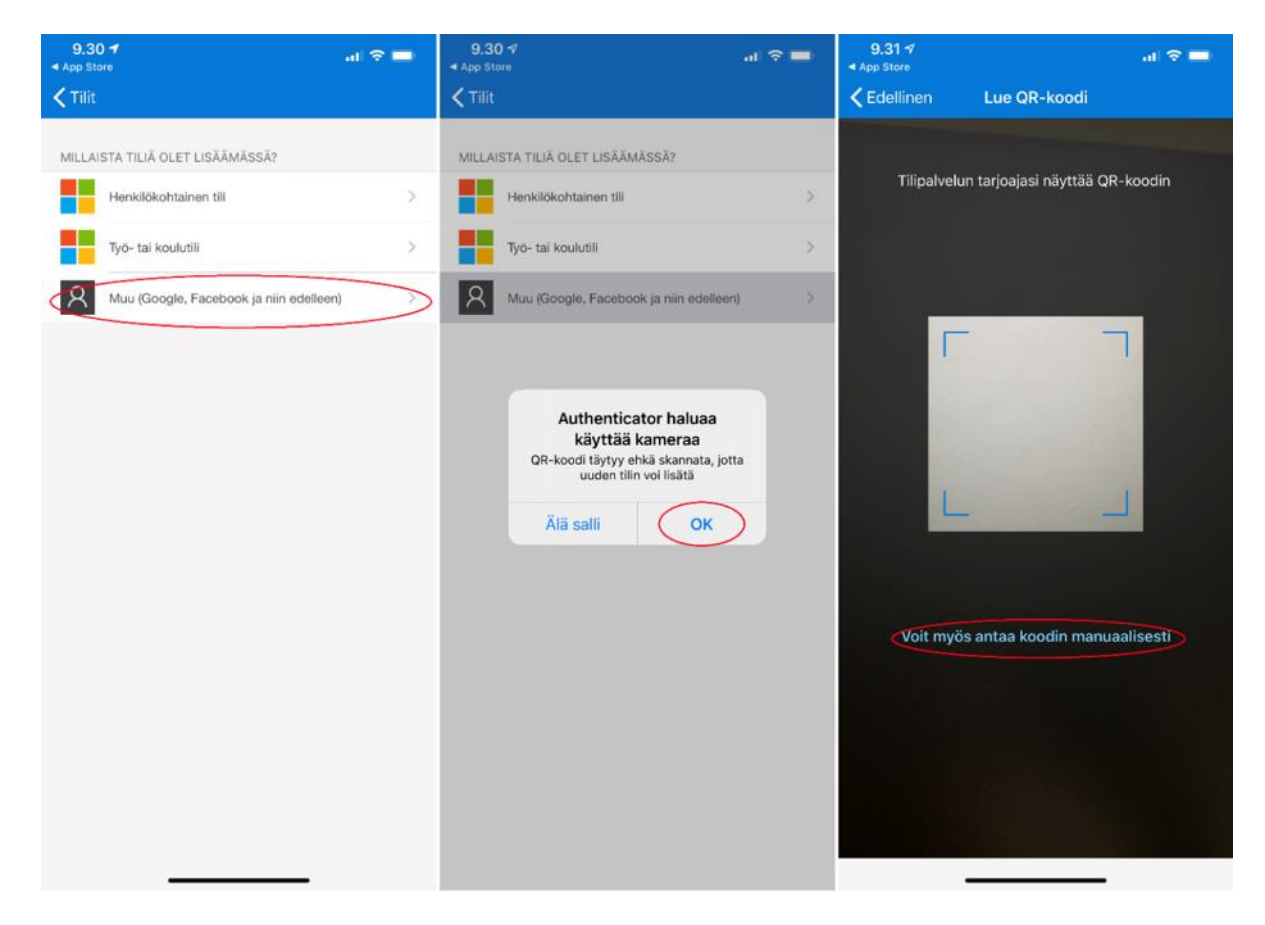

Kuva 8. (iOS) Valitse muu tili, Salli kuvien ja videoiden otto, laita näyttöön ilmestynyt neliö tietokoneen näytöllä olevan QR -koodin päälle tai syötä tietokoneen näytöllä oleva koodi manuaalisesti.

Kun olet skannannut QR-koodin tai syöttänyt koodin sovellukseen käsin, klikkaa nappia 'Finish and Sign In' ja järjestelmä kirjaa sinut suoraan Citrix Workspaceen.

Järjestelmä pyytää vaihtamaan salasanan ensimmäisen sisäänkirjautumisen yhteydessä. HUOM! Salasanaa ei pidä unohtaa.

### 4.2 Myöhemmät sisäänkirjautumiset

Myöhemmillä sisäänkirjautumisilla käytössäsi on mobiilisovellus, mistä saat kirjautumiseen tarvittavan Password Tokenin. Sinun siis ei tarvitse kirjautumisen yhteydessä painaa 'Don't have a token?' -linkkiä. Tiedot voidaan syöttää suoraan aloitussivulla (Kuva 9. Kirjautuminen Citrix Workspaceen, kun ensimmäinen kirjautuminen on jo tehty. Kaikki kohdat on täytettävä. ).

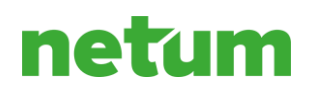

| Username                   |                 |                     |
|----------------------------|-----------------|---------------------|
| domain\user or u           | iser@domain.com |                     |
| Password<br>Enter password |                 |                     |
| Password Token             |                 | Don't have a token? |
| Enter token                |                 |                     |
| Enter token                |                 |                     |

*Kuva 9. Kirjautuminen Citrix Workspaceen, kun ensimmäinen kirjautuminen on jo tehty. Kaikki kohdat on täytettävä.* 

Syötä tunnuksesi ja salasanasi kahteen ensimmäiseen kenttään. Kirjautuminen on vahvistettava vielä kertakäyttöisellä salasanalla (Password Token), jonka voit saada esimerkiksi Microsoft Authenticator -mobiilisovelluksella (*katso* Kuva 10. Kaksivaiheisessa tunnistautumisessa käytettyjä menetelmiä ovat mobiilisovellukset. Kuvassa Microsoft Authenticator -sovelluksen tuottama kertakäyttösalasana.)

Syötettyäsi kertakäyttösalasanan (Password Token) paina 'Sign In' -painiketta.

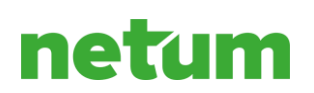

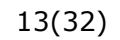

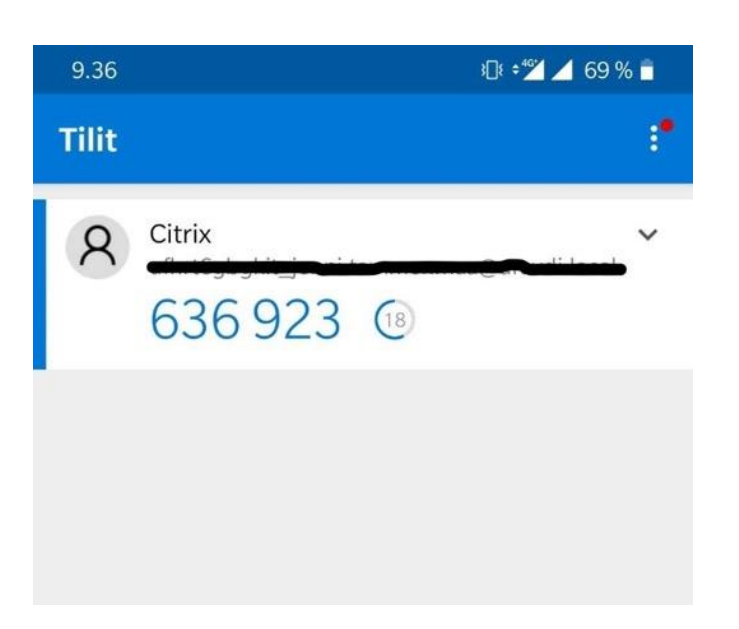

Kuva 10. Kaksivaiheisessa tunnistautumisessa käytettyjä menetelmiä ovat mobiilisovellukset. Kuvassa Microsoft Authenticator -sovelluksen tuottama kertakäyttösalasana.

Kirjautumisen jälkeen avautuu järjestelmän aloitussivu (home), jossa on 'Desktops'-kohta tai vaihtoehtoisesti vasemmassa reunassa 'Desktops'-välilehti, josta käyttäjä voi valita haluamansa työpöydän (desktop). Työpöytiä voi myös lisätä suosikkeihin (Favourites), jolloin ne löytyvät helposti etusivulta. Klikkaamalla haluttua työpöytää se aukeaa uuteen välilehteen. Varmista selaimen asetukset välilehtien osalta. (Oman työaseman asetukset ennen Citrixin käyttöönottoa).

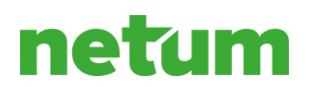

Tämän jälkeen voit vaihtaa salasanasi haluaamasi:

|                  | netum<br>Silta IT:n huomiseen. 🔆 |
|------------------|----------------------------------|
| Old Password     |                                  |
| •••••            |                                  |
| New Password     |                                  |
| •••••            |                                  |
| Confirm New Pass | sword                            |
| •••••            |                                  |
|                  |                                  |
|                  | Update Password                  |
|                  | <u>Cancel</u>                    |
|                  |                                  |

Anna tekstiviestillä saamasi salasana (Old Password) ja uusi omavalintainen salasana (New Password) ja vahvista se (Confirm New Password).

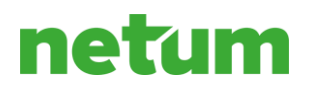

## Salasanan vaihdon jälkeen paina "Continue":

| netum<br>Silta IT:n huomiseen. 🔆             |
|----------------------------------------------|
| Your password has been updated successfully. |
| Continue                                     |
|                                              |

Ja kirjaudu vielä uutta salasanaa käyttäen:

| Username         |                |                    |
|------------------|----------------|--------------------|
| domain\user or u | ser@domain.com |                    |
| Password         |                |                    |
| Enter password   |                |                    |
| Password Token   |                | Don't have a token |
| Enter token      |                |                    |

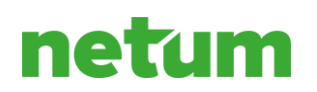

## 🔁 🖅 💪 Citrix Workspace 🛛 🗙 🕂 🗸 ☆ ☆ ん netum Q | G Home All Desktops Sort by: A to Z E Apps Desktops URA Koulutus URA Tuotanto Eworite All Desktops CITRIX # P 🟦 🖬 🌒 📴 😒 🍕 😌 🍕 💷 🦓

## Painamalla "Sign In" kirjaudut Citrix Workspaceen:

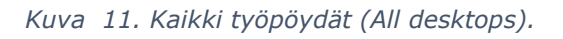

Riippuen valitusta työpöydästä, on avautuneen työpöydän sisältö erilainen.

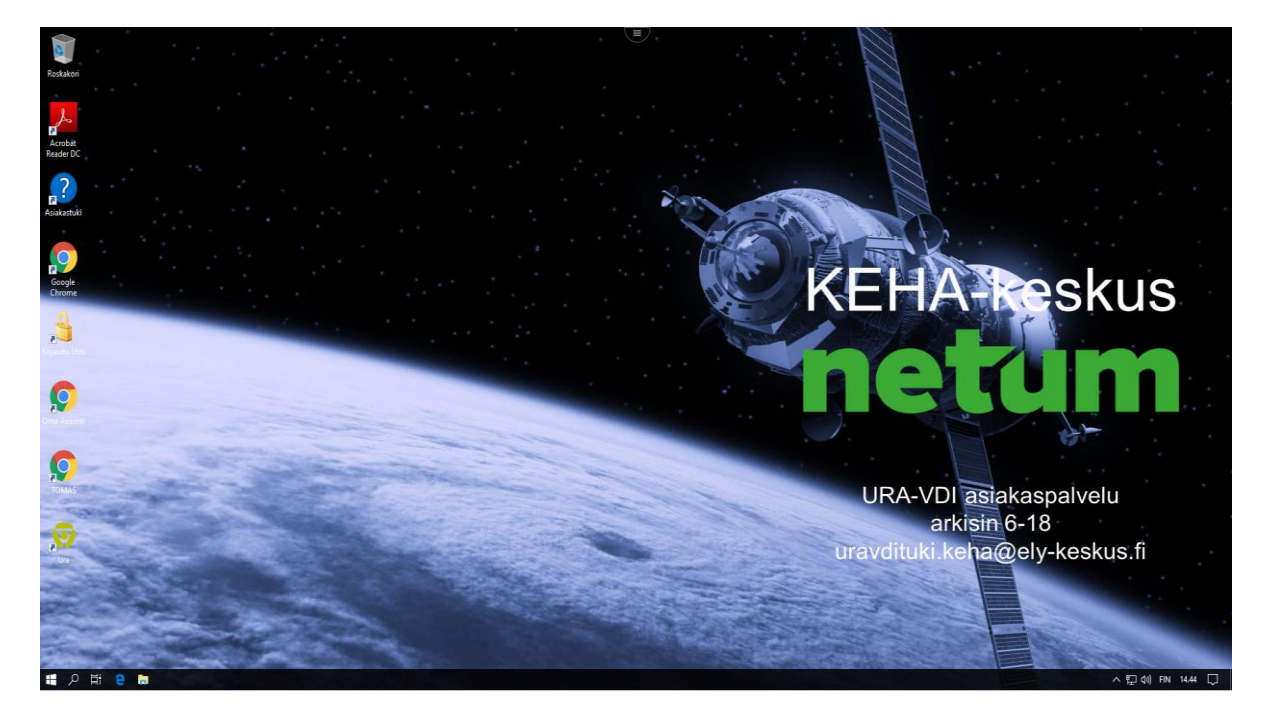

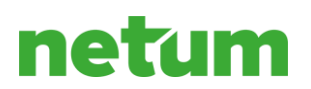

17(32)

Kuva 12. Järjestelmän aloitussivu.

## 4.3 Sisäänkirjautuminen URA-sovellukseen

Jokaisella työpöydällä on URA-sovellus, jonka käyttö vaatii sisäänkirjautumisen. Klikkaamalla työpöydällä olevaa sovellusta pääsee kirjautumaan.

URA-sovellukseen kirjautumiseen käytetään erillisiä tunnuksia.

| 0                       |                               | ×                        |
|-------------------------|-------------------------------|--------------------------|
| $\overline{\mathbf{O}}$ | <b>TE-palvelu</b><br>tjänster | i <b>t</b><br>  services |
| Käyttäjätunnus / /      | Användaridentifik             | ation:                   |
| '<br>Salasana / Lösend  | ord:                          |                          |
| ОК                      | Peruuta                       | Ohje                     |

Kuva 13. URA-sovelluksen sisäänkirjautuminen

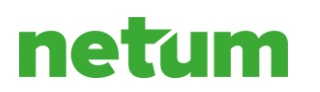

## 4.4 Uloskirjautuminen

Työpöydältä kirjaudutaan ulos tuplaklikkaamalla "Kirjaudu ulos" -ikonia hiiren vasemmalla näppäimellä, jolloin välilehti sulkeutuu:

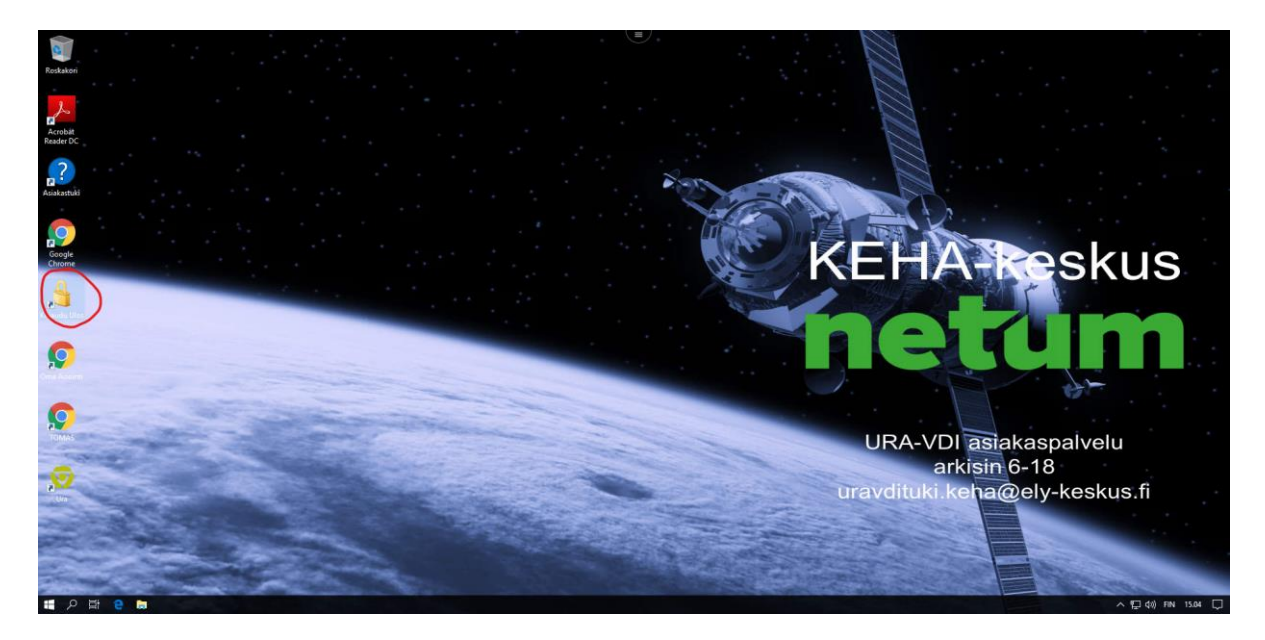

Kuva 14. Uloskirjautuminen URA VDI -järjestelmästä.

Tämän jälkeen täytyy kirjautua ulos järjestelmästä, painamalla oikeassa yläkulmassa olevaa nuolta ja klikkaamalla 'Log Out' -painiketta:

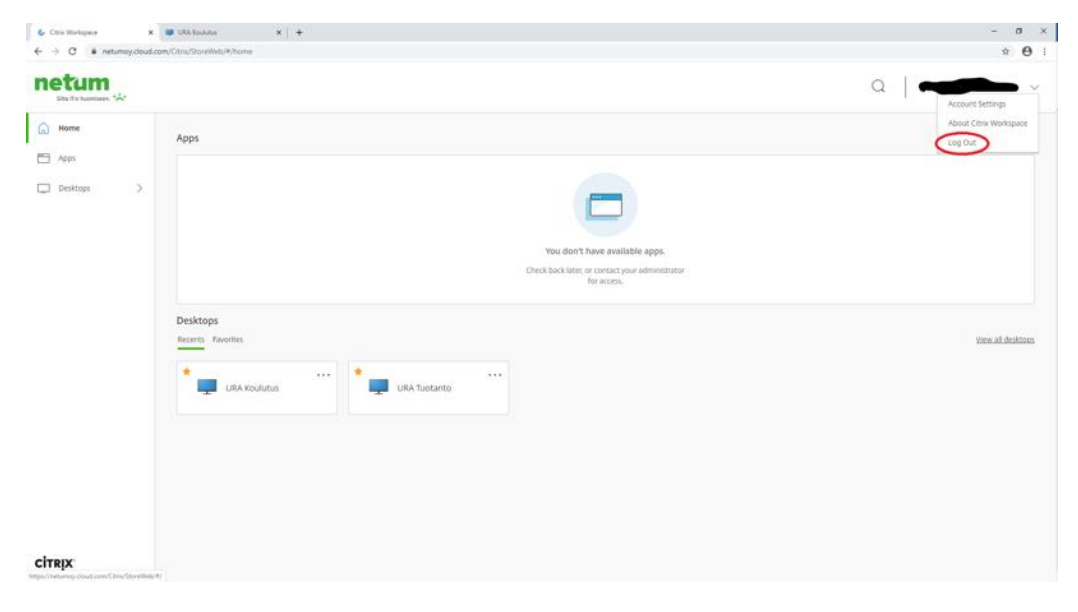

Kuva 15. Citrix -järjestelmästä uloskirjautuminen.

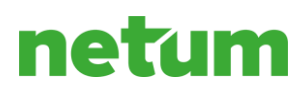

Citrix Workspace pysyy aktiivisena 20 minuuttia. Työpöydät pysyvät auki, vaikka Workspace kirjaisi käyttäjän ulos.

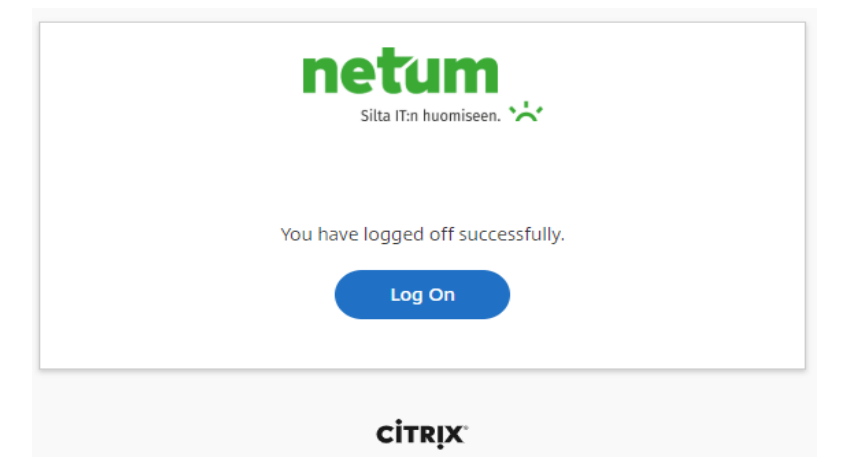

Kuva 16. Onnistunut uloskirjautuminen.

## 4.5 Puhelimen kadotessa tai vaihtuessa

Mikäli puhelin, mihin Microsoft Authenticator on asennettu, katoaa, sovelluksen voi ladata uuteen puhelimeen ja toistaa kappale 6.1. ensimmäinen sisäänkirjautuminen. Kun uusi token tilataan sähköpostiin, ei vanhan puhelimen authenticator sovellus toimi enää.

|                      | silta IEn huomiseen. 🔆                                                                                                    |   |  |  |
|----------------------|----------------------------------------------------------------------------------------------------|---|--|--|
| Au<br>Au<br>no<br>au | thenticator apps, such as Citrix SSO, Google Authenticator, and Microsoft<br>thenticator, generate random codes that you can use to sign in. They do<br>at have access to your password or account information. Use the<br>thenticator app of your choice to generate these codes. |   |  |  |
| Do                   | ownload Instructions                                                                                                    |   |  |  |
| 1.                   | . Visit the app store for your device.                                                                                                    |   |  |  |
| 3.                   | <ol> <li>Search for "Authenticator App."</li> <li>Download and install the app of your choice.</li> </ol>                                                                                                    |   |  |  |
|                      | Scan QR or type the following code                                                                                                    |   |  |  |
|                      | A previously registered device for this account has been removed.<br>Please ensure you remove existing accounts from authenticator apps.                                                                                                    | ) |  |  |
|                      | Finish and Sign In                                                                                                    |   |  |  |
|                      | Cancel                                                                                                    |   |  |  |

Kuva 17. Uutta Tokenia hakiessa puhelinsovellus muistuttaa kuitenkin poistamaan vanhasta sovelluksesta tilin.

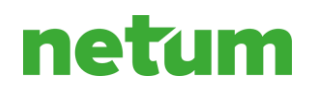

## 5. Tiedonsiirto

Voit ladata (upload) URA–VDI-järjestelmään tiedostoja, voit tallentaa palveluun esimerkiksi asiakkaan CV:n. Voit myös tallentaa (download) tiedostoja järjestelmästä omalle työasemallesi.

Tiedonsiirto tapahtuu seuraavasti:

## 5.1 Upload (lataaminen järjestelmään)

Dokumentin voi ladata järjestelmään ylävalikon 'Upload'-painikkeella.

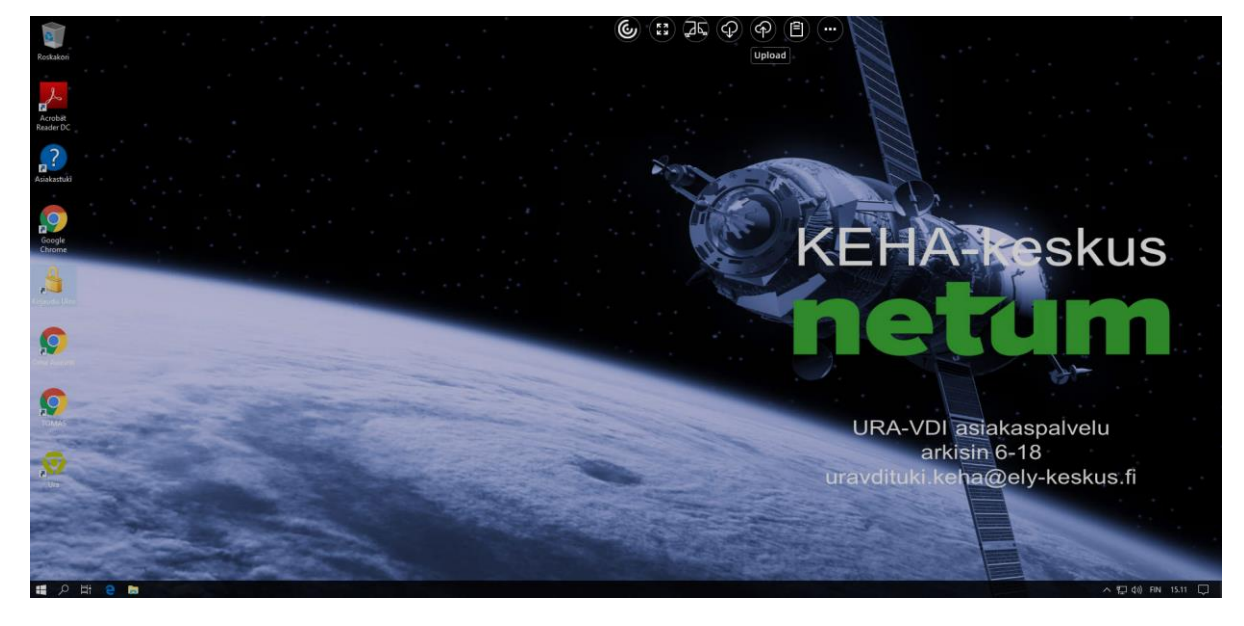

Kuva 18. Dokumentin lataaminen järjestelmään: ylävalikosta Upload-painike.

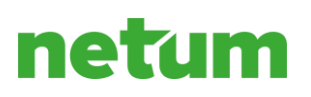

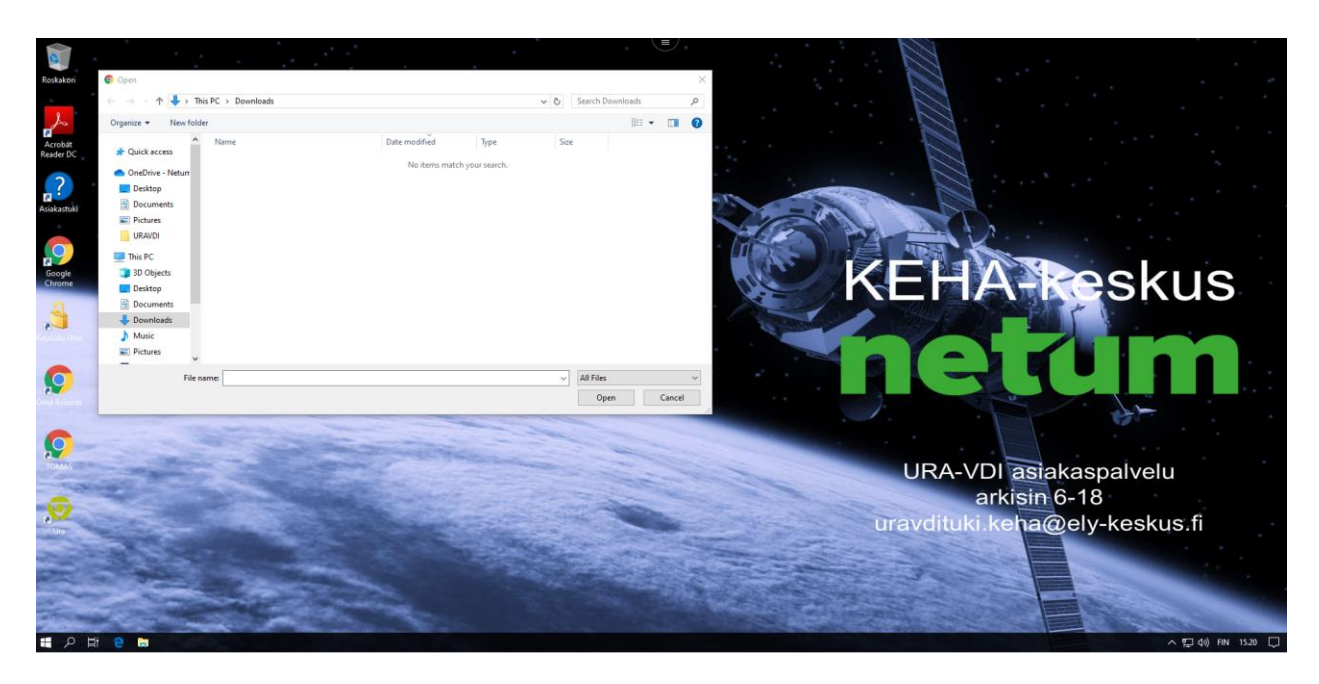

Kuva 19. Dokumentin lataaminen järjestelmään käyttäjän omasta hakemistosta.

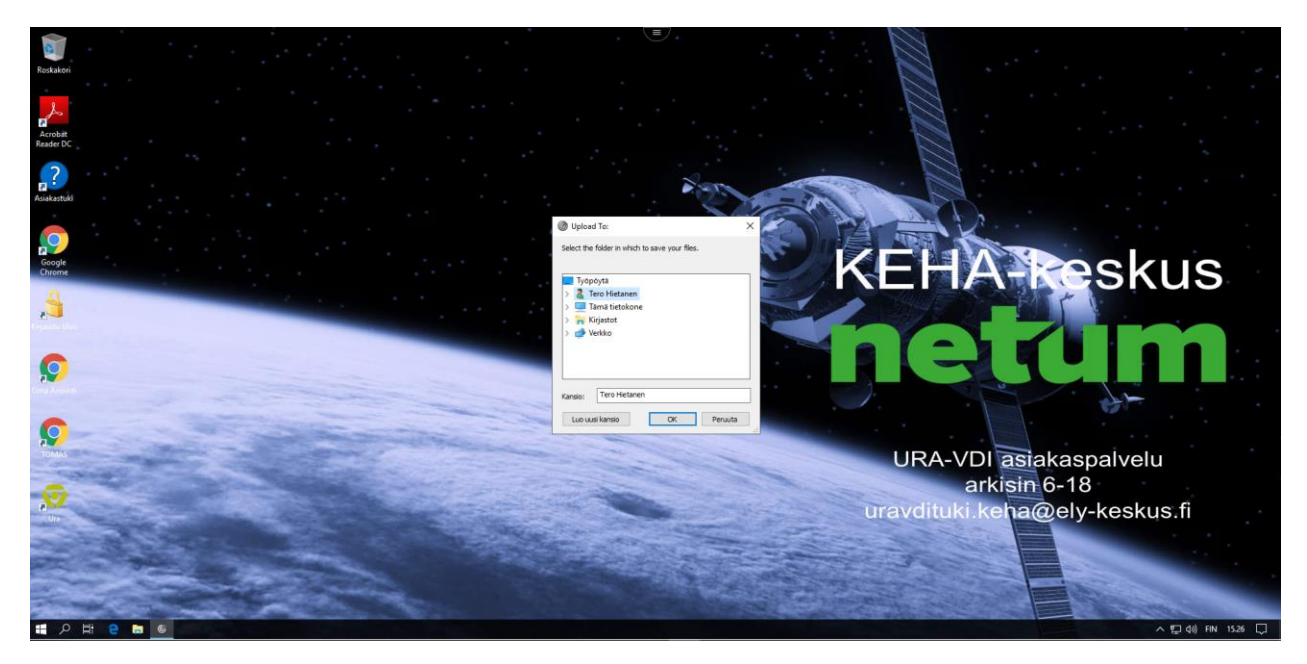

Kuva 20. Dokumentin lataaminen järjestelmään haluttuun kansioon tai työpöydälle.

## 5.2 Download (lataaminen järjestelmästä)

Voit ladata dokumentin järjestelmästä omalle työasemallesi ylävalikon Download-painikkeella.

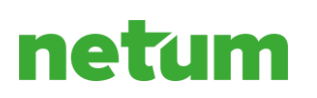

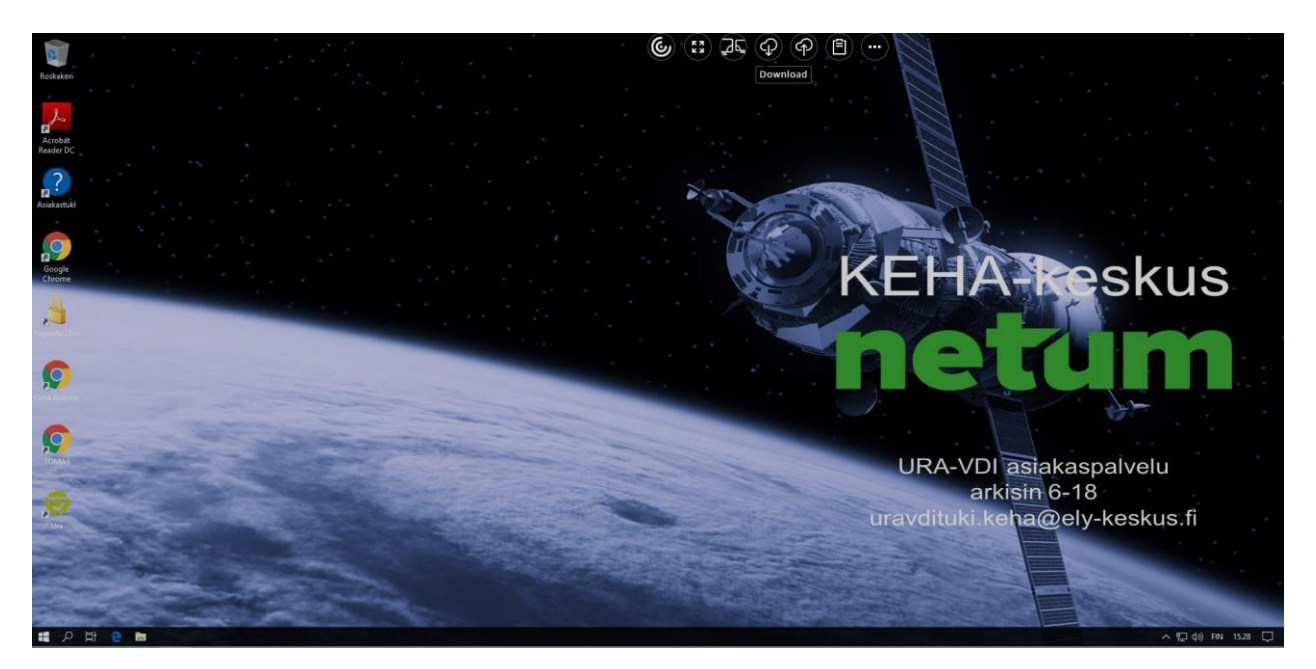

Kuva 21. Dokumentin lataaminen järjestelmästä omalle työasemalle: ylävalikosta Download -painike.

## 6. Kopioi/liimaa (copy/paste) toiminnallisuus

Kopioi/liimaa toimii oman työaseman ja URA-VDI jäjestelmän välillä toimii ainoastaan näppäinyhdistelmillä Ctrl+C (kopioi) ja Crtl+V (liimaa).

URA-VDI järjestelmän sisällä voit käyttää myös hiiren oikealla näppäimellä avautuvaa pikavalikkoa.

## 7. Tulostaminen

Järjestelmästä tulostetaan A4-tulostuksia. Käytössä on sekä verkkotulostimia että henkilökohtaisia tulostimia, jotka ovat kiinni omassa koneessa. Tulostaminen tapahtuu seuraavasti:

- Avaa sellainen dokumentti järjestelmässä, jonka haluat tulostaa. Paina tulostus-nappia. (Kuva 22. Järjestelmään ladattu dokumentti avattuna. Tulostusnappula ympyröity punaisella.).
- 2. Kun haluat tulostaa dokumentin, paina Tulostus-nappia tulostusvalikossa. Järjestelmä valitsee automaattisesti tulostusajuriksi Citrix PDF -tulostimen (Kuva 23. Käyttäjä painaa Tulosta-nappulaa ja järjestelmä valitsee automaattisesti tulostinajuriksi Citrix PDF-tulostimen. Käyttäjä voi muuttaa asetuksia (esimerkiksi mitkä sivut tulostetaan, kuinka monta kopiota tulostetaan, tulostetaanko kaksipuoleisesti jne).
- 3. Kun painat Tulostus-nappia ensimmäisen kerran, voit valita oikean tulostimen ja tehdä vielä muutoksia (Kuva 24. Käyttäjä painaa vielä Print-nappia valittuaan oikean tulostimen.).
- 4. Paina lopuksi sinistä nappulaa 'Print'.

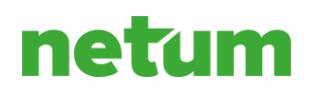

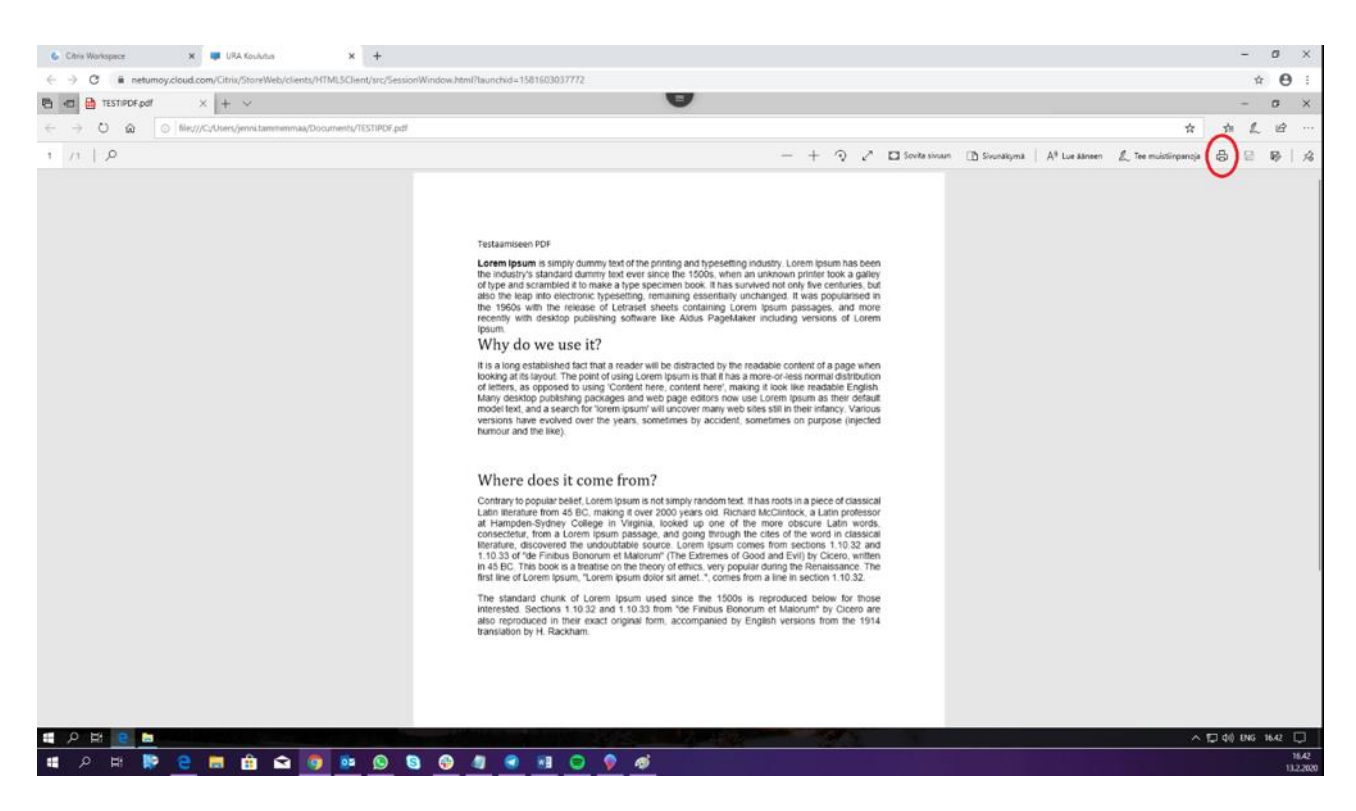

Kuva 22. Järjestelmään ladattu dokumentti avattuna. Tulostusnappula ympyröity punaisella.

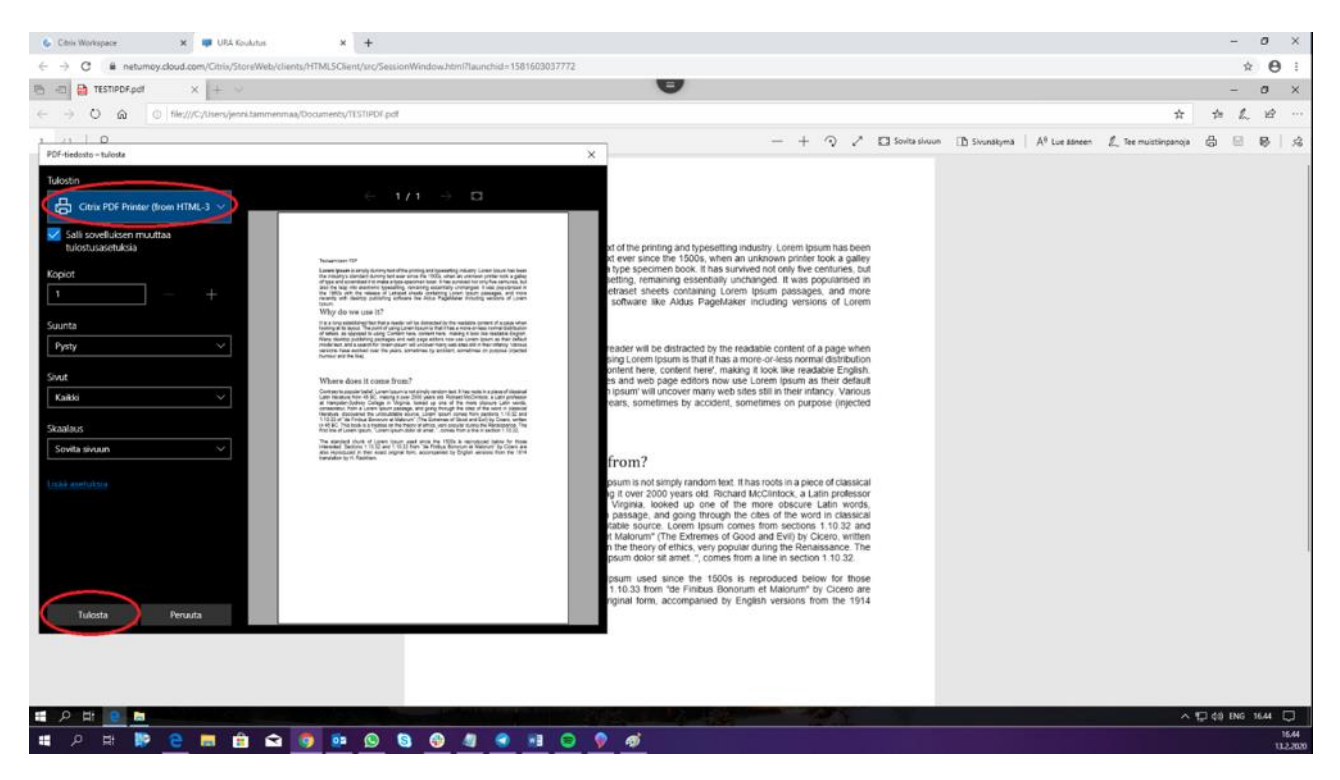

*Kuva 23. Käyttäjä painaa Tulosta-nappulaa ja järjestelmä valitsee automaattisesti tulostinajuriksi Citrix PDF-tulostimen. Käyttäjä voi muuttaa asetuksia (esimerkiksi mitkä sivut tulostetaan, kuinka monta kopiota tulostetaan, tulostetaanko kaksipuoleisesti jne).* 

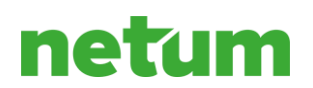

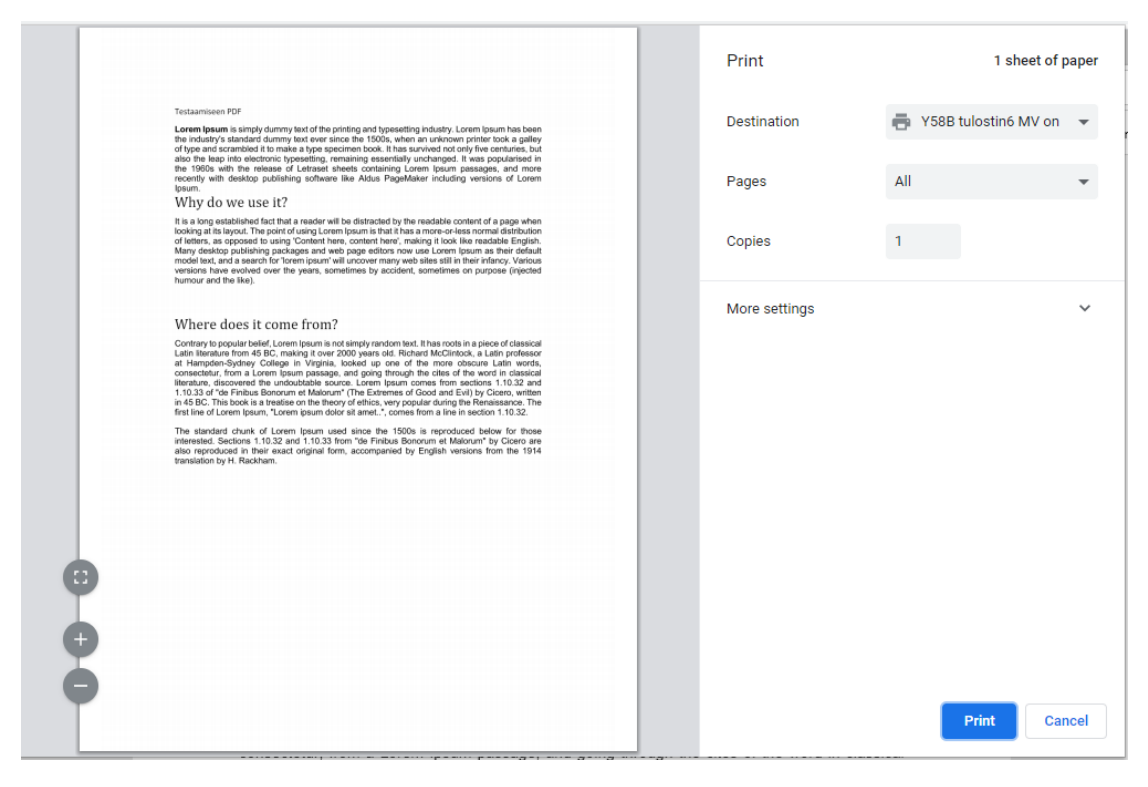

Kuva 24. Käyttäjä painaa vielä Print-nappia valittuaan oikean tulostimen.

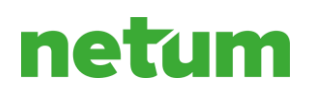

## 8. Salasanan vaihto

Palvelu vaatii salasanan vaihdon 90 päivän välein, mutta voit myös vaihtaa salasanan itse seuraavalla tavalla:

Valitse yläreunan valikosta kolme pistettä ja edelleen Ctrl+Alt+Del

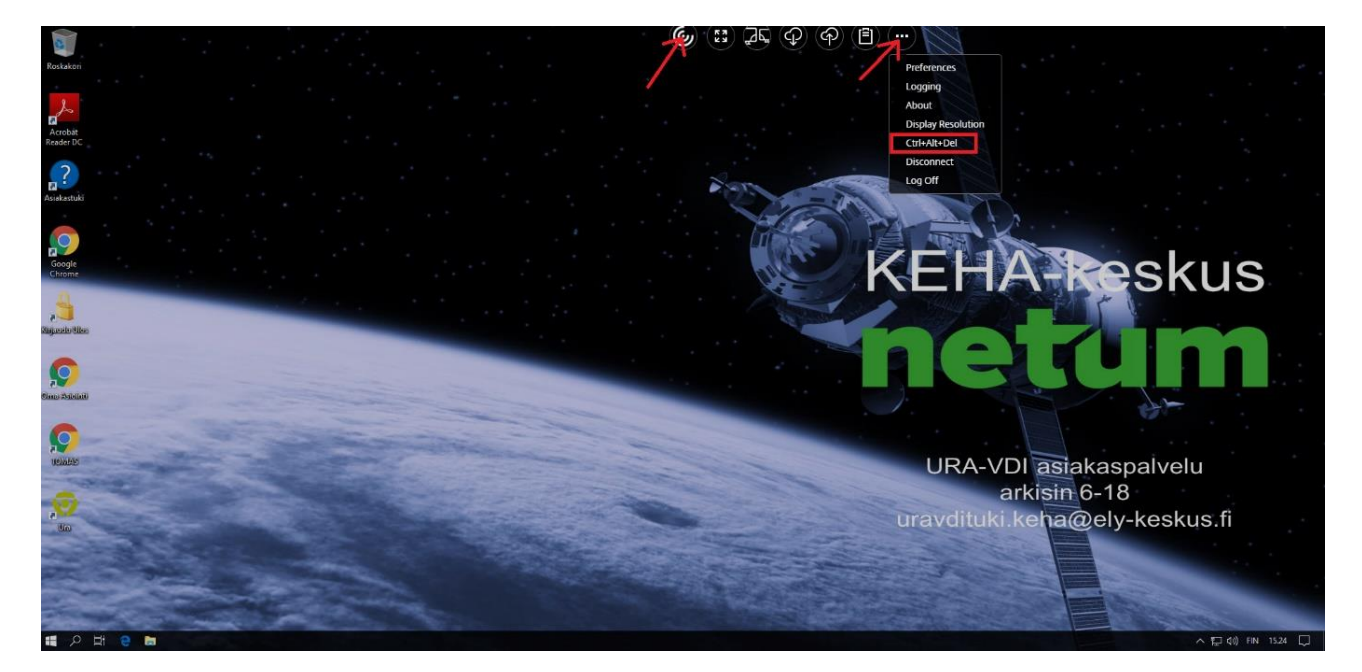

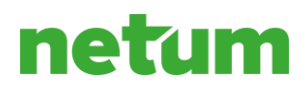

## Valitse Vaihda salasanaa

| Lukitse           |  |
|-------------------|--|
| Kirjaudu ulos     |  |
| Vaihda salasanaa  |  |
| Tehtävienhallinta |  |
|                   |  |
| Peruuta           |  |
|                   |  |
|                   |  |

Kirjoita kenttiin vanha salasanasi ja uusi salasanasi ja vahvista. Hyväksy vielä nuolesta.

| A dependence | X                                         |
|--------------|-------------------------------------------|
| S HAR SAN    |                                           |
|              | Muuta salasana                            |
|              | URAVDI\pekka.puupaa                       |
|              | Vanha salasana                            |
|              | Uusi salasana                             |
|              | Vahvista salasana →                       |
|              | Kirjaudu kohteeseen: URAVDI               |
|              | Miten von kijautua toiseen toimialueeseen |
|              | Peruuta                                   |
|              |                                           |

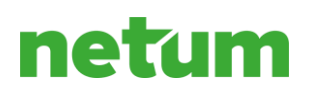

## 9. Asiakaspalvelu

Asiakaspalvelun yhteystiedot löydät URA–VDI:n verkkopalvelussa osoitteessa <u>https://uravdi.netum.fi/</u>.

## 10. Yleisimmät ongelmatilanteet

## 10.1 URA sovellus (tai joku muu sovellus) jumittaa ja/tai näkyy mustana

Vie hiirin kursori Windowsin (VDI-yhteys) alapalkin päälle ja klikkaa hiiren oikeaa näppäintä.

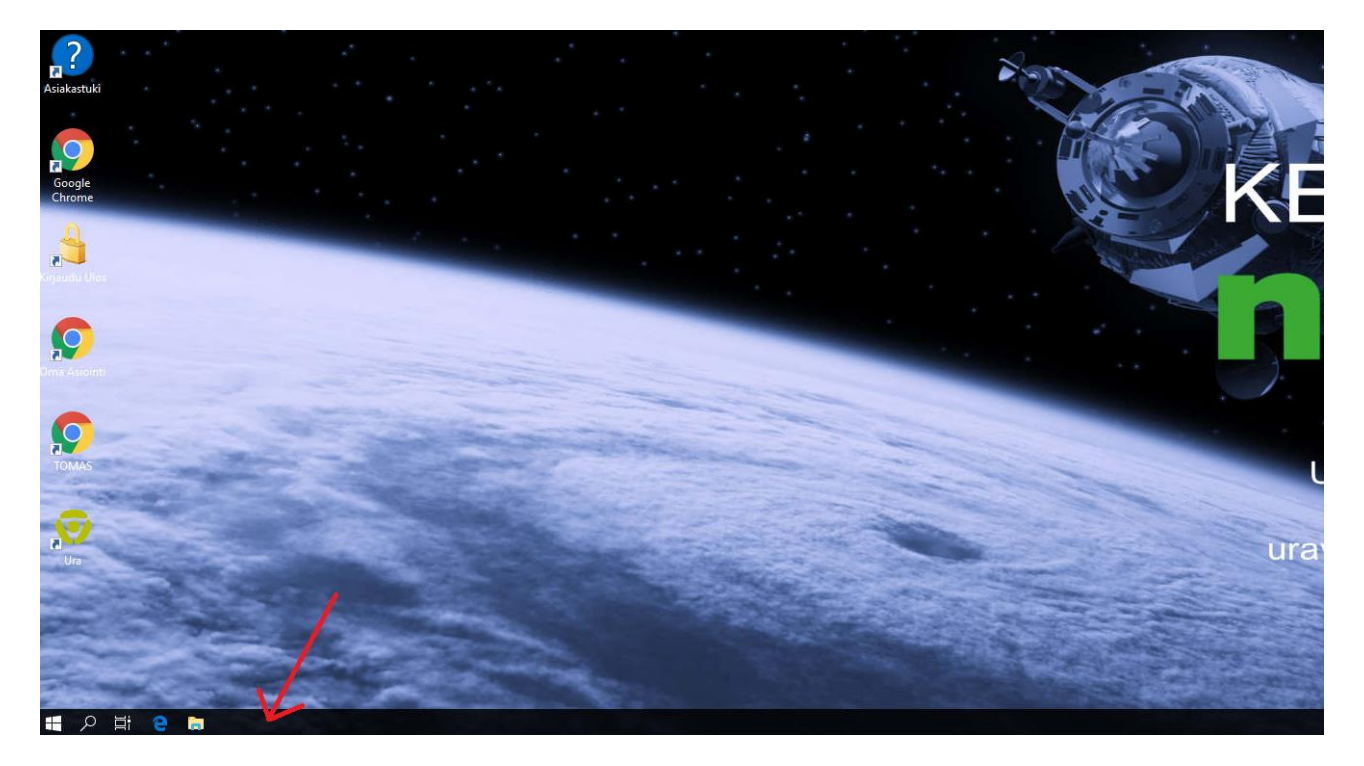

Valitse sitten Tehtävienhallinta.

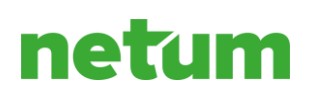

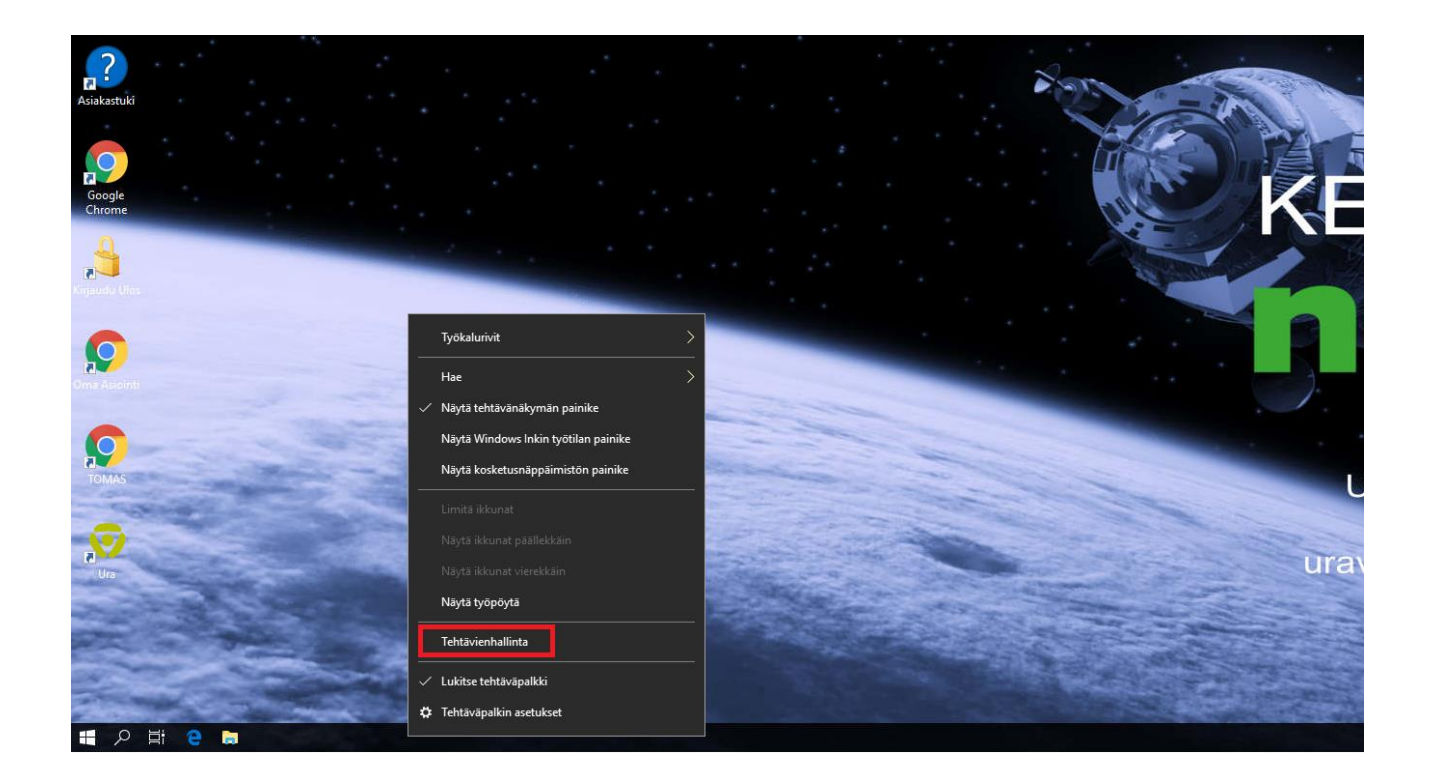

Valitse luettelosta jumittava sovellus ja klikkaa lopeta tehtävä.

| Riakastuki       |                                                                                                    |                | Non more |
|------------------|----------------------------------------------------------------------------------------------------|----------------|----------|
| Google<br>Chrome | <ul> <li>Pertavienhallinta</li> <li>Adobe Acrobat Reader DC (32-bittinen)</li> <li>Google Chrome</li> <li>URA -sovellus (32-bittinen)</li> </ul> | - o x          | K        |
| 3                |                                                                                                    |                |          |
| Cma Anorito      |                                                                                                    |                |          |
| Ure Ure          | 📀 Lisatietoja                                                                                                    | Lopeta tehtävä | urav     |
|                  | ×                                                                                                    |                |          |

Nyt voit avata sovelluksen tarvittaessa uudelleen.

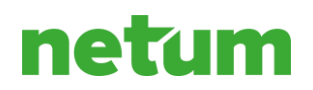

### 10.2 VDI-näytön asetusten säätäminen

URA-sovellus vaatii ison resoluution, jotta ohjelman kaikki osiot tulevat näkyviin ja tämä voi olla ongelmana jos työskennellään kannettavan tietokoneen näytön varassa. Aluksi kannattaa muuttaa VDI-istunto koko näytölle seuraavasti. Klikkaa VDI-yhteyden ruudun yläosassa keskellä olevaa kolmen-viivan valikkoa.

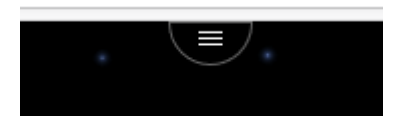

Kuvake muuttuu, kun viet hiiren sen kohdalle, jonka jälkeen valitse toisena vasemmalla oleva kuvake, jossa nuolet osoittavat kulmiin.

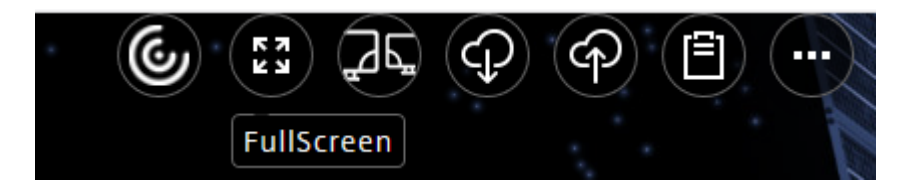

Varmista vielä, että sinulla on resoluution automaattinen säätö käytössä. Klikkaa samasta valikosta kohtaa, jossa on kolme pistettä ja edelleen "Display Resolution".

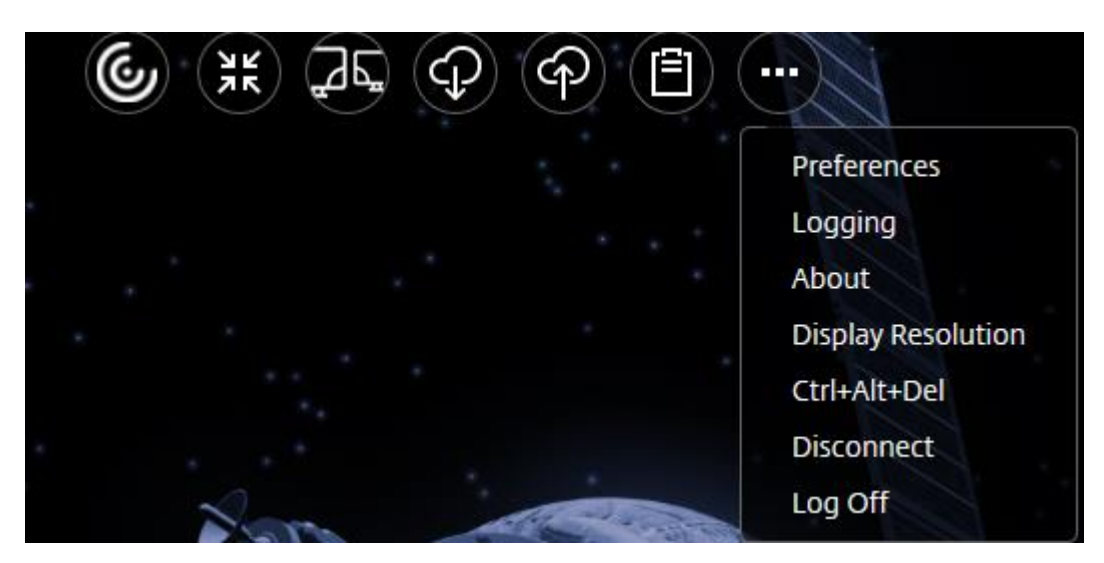

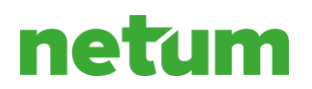

Avautuvasta valikosta kannattaa valita "Auto-fit screen".

| Resolution X                         |
|--------------------------------------|
| Auto-fit screen<br>1752 x 960 pixels |
| O Device Pixel Ratio Scaling         |
| ○ 1280 x 800 pixels                  |
| ○ 1440 x 900 pixels                  |
| ○ 1600 x 1200 pixels                 |
|                                      |

Mikäli näytön skaalaus on suurempi kuin 100%, niin kokeile sen pienentämistä. Tämän seurauksena kuvakkeet muuttuvat pienemmiksi, mutta näytölle mahtuu enemmän näkyviin yhtä aikaa.

| Muuta tekstin, sovellusten j                | a muiden kohteiden kokoa |
|---------------------------------------------|--------------------------|
| 100% (suositus)                             | ~                        |
|                                             |                          |
| kaalauksen lisäasetukset<br>Väytön tarkkuus |                          |

## 10.3 Usean näytön tuki

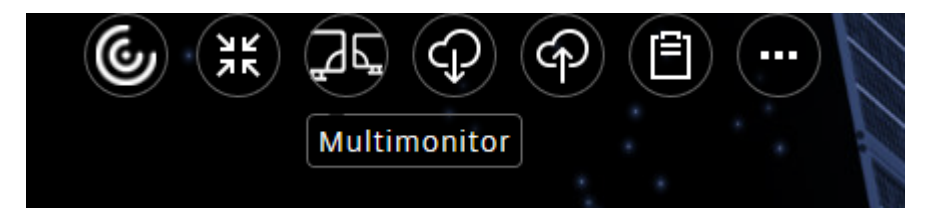

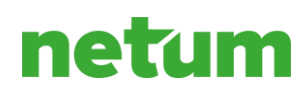

## 31(32)

## 11. Liitteet

12.1. Rekisteriseloste

Päivitetty 3.12.2019

Voimassa oleva versio nähtävillä URA-VDI verkkopalvelun asiakaspalvelusivuilla.

### 11.1 Rekisteri- ja tietosuojaseloste

Tämä on Netum Oy:n laatima henkilötietolain (523/1999, 10 ja 24 §) ja EU:n yleisen tietosuojaasetuksen (GDPR, 2016/679) mukainen rekisteri- ja tietosuojaseloste. Laadittu 26.11.2019. Viimeisin muutos 3.12.2019.

### 1. Rekisterinpitäjä

Netum Oy, Yliopistonkatu 58B, 33100 Tampere

Y-tunnus: 1100539-2, puh. 041 529 5555

#### 2. Rekisteristä vastaavat yhteyshenkilöt

Rekisteriasioita hoitava taho on vdituki@netum.fi

Tietosuojavastaava Anna Tuominen, <u>anna.tuominen@netum.fi</u>, +358 40 551 8205

### 3. Rekisterin nimi

URA-VDI verkkopalvelun käyttäjärekisteri

### 4. Oikeusperuste ja henkilötietojen käsittelyn tarkoitus

EU:n yleisen tietosuoja-asetuksen mukainen oikeusperuste henkilötietojen käsittelylle on

henkilön suostumus ja julkisen tehtävän hoitaminen.

Henkilötietojen käsittelyn tarkoitus on verkkopalvelun käyttöoikeuksien hallinta ja yhteydenpito asiakkaisiin.

Tietoja ei käytetä automatisoituun päätöksentekoon tai profilointiin.

### 5. Rekisterin tietosisältö

Rekisteriin tallennettavia tietoja ovat: henkilön nimi, organisaatio, yhteystiedot (puhelinnumero, sähköpostiosoite, osoite).

Tietoja säilytetään, kunnes henkilön käyttöoikeus verkkopalveluun päättyy. Tiedot tuhotaan 3kk käyttöoikeuden päättymisestä.

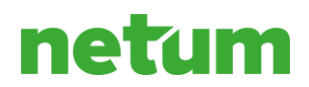

#### 6. Säännönmukaiset tietolähteet

Rekisteriin tallennettavat tiedot saadaan asiakkaalta mm. www-lomakkeilla lähetetyistä viesteistä, sähköpostitse, puhelimitse, sopimuksista, asiakastapaamisista ja muista tilanteista, joissa asiakas luovuttaa tietojaan.

Asiakkaan tietoja kerätään ja käsitellään asiakkaan suostumuksella.

### 7. Tietojen säännönmukaiset luovutukset ja tietojen siirto EU:n tai ETA:n ulkopuolelle

Tietoja luovutetaan siinä määrin mitä verkkopalvelun tuottaminen edellyttää.

Tietoja ei siirretä rekisterinpitäjän toimesta EU:n tai ETA:n ulkopuolelle.

Verkkopalvelun tuottaminen edellyttää tietojen luovuttamista seuraaville tahoille: Microsoft Ireland ja Citrix.

#### 8. Rekisterin suojauksen periaatteet

Rekisterin käsittelyssä noudatetaan huolellisuutta ja tietojärjestelmien avulla käsiteltävät tiedot suojataan asianmukaisesti. Kun rekisteritietoja säilytetään Internet-palvelimilla, digitaalisesta tietoturvasta huolehditaan asiaankuuluvasti. Rekisterinpitäjä huolehtii siitä, että tallennettuja tietoja sekä palvelimien käyttöoikeuksia ja muita henkilötietojen turvallisuuden kannalta kriittisiä tietoja käsitellään luottamuksellisesti ja vain niiden työntekijöiden toimesta, joiden työnkuvaan se kuuluu.

### 9. Tarkastusoikeus ja oikeus vaatia tiedon korjaamista

Jokaisella rekisterissä olevalla henkilöllä on oikeus tarkistaa rekisteriin tallennetut tietonsa ja vaatia

mahdollisen virheellisen tiedon korjaamista tai puutteellisen tiedon täydentämistä. Mikäli henkilö

haluaa tarkistaa hänestä tallennetut tiedot tai vaatia niihin oikaisua, pyyntö tulee lähettää kirjallisesti

rekisterinpitäjälle. Rekisterinpitäjä voi pyytää tarvittaessa pyynnön esittäjää todistamaan henkilöllisyytensä.

Rekisterinpitäjä vastaa asiakkaalle EU:n tietosuoja-asetuksessa säädetyssä ajassa (pääsääntöisesti kuukauden kuluessa).

### 10. Muut henkilötietojen käsittelyyn liittyvät oikeudet

Rekisterissä olevalla henkilöllä on oikeus pyytää häntä koskevien henkilötietojen poistamiseen rekisteristä

("oikeus tulla unohdetuksi"). Verkkopalvelun käyttöä ei kuitenkaan voida jatkaa, jos tiedot poistetaan.

Niin ikään rekisteröidyillä on muut EU:n yleisen tietosuoja-asetuksen mukaiset oikeudet

kuten henkilötietojen käsittelyn rajoittaminen tietyissä tilanteissa. Pyynnöt tulee lähettää kirjallisesti rekisterinpitäjälle. Rekisterinpitäjä voi pyytää tarvittaessa pyynnön esittäjää todistamaan henkilöllisyytensä. Rekisterinpitäjä vastaa

asiakkaalle EU:n tietosuoja-asetuksessa säädetyssä ajassa (pääsääntöisesti kuukauden kuluessa).